# **Sharing Your Calendar**

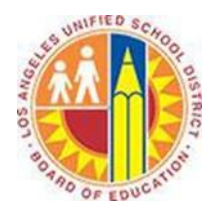

#### Objective

This document provides instructions on how to share your calendar with other people in Outlook 2013 (after your LAUSD mailbox has migrated to Office 365).

Coordinating schedules is obviously easier when you provide someone with permissions to view your calendar. Whether you'd like to share the on-going details of your calendar with your principal, or give a parent a brief snapshot of your schedule next week, Outlook Calendar allows you to do both.

#### Part 1 - Calendar Details

By default, you have permission to see the basic availability (Free, Busy, Tentative, Out of Office, etc.) of any District employee, and likewise any District employee can see your availability. (See *Viewing Other People's Calendars*.) However, there are two other levels of detail that you can share with others.

| Permission Level  | Details                                                              |
|-------------------|----------------------------------------------------------------------|
| Availability only | Shows availability only (Free, Busy, Tentative, Out of Office, etc.) |
| Limited details   | Shows availability and the subjects of your calendar items           |
| Full details      | Shows availability and all the details of your calendar items        |

## Part 2 - Share Your Calendar

1. Select the **Home** tab in the top left corner, and click the **Share Calendar** button.

| 03        | 5 Ŧ        |         |              |        |        |     |      |         |       |          |          | Calenda               | r - juliani@ | sadatrain. | onmicro: | soft.com - Out |
|-----------|------------|---------|--------------|--------|--------|-----|------|---------|-------|----------|----------|-----------------------|--------------|------------|----------|----------------|
| FILE      | HOME       | SEND    | / RECEIVE    | FOLDER | VIEV   | V   |      |         |       |          |          |                       |              |            |          |                |
|           |            |         |              | œ      |        |     |      |         |       |          |          |                       |              |            |          | 25             |
| New       | New        | New     | New Lync     | Today  | Next 7 | Day | Work | Week    | Month | Schedule | Open     | Calendar              | E-mail       | Share      | Publish  | Calendar       |
| Appointme | nt Meeting | Items 🔻 | Meeting      |        | Days   |     | Week |         |       | View     | Calendar | r Groups <del>*</del> | Calendar     | Calendar   | Online 🔻 | Permissions    |
|           | New        |         | Lync Meeting | Go T   | o 12   |     | ,    | Arrange |       | G.       | Manage   | Calendars             |              | Sł         | are      |                |

2. This opens the Sharing Invitation window. In the **To** field, type the names of one or more people with whom you want to share your calendar (the "recipients").

| EILE SHARE              | v ↓ ∓ Sharing invitat<br>INSERT OPTIONS FORMATTEXT F                                                                               | cion: Julian Isla - Calendar<br>REVIEW                           | - Share                                | ? 📧                                                                              | - ×       |
|-------------------------|----------------------------------------------------------------------------------------------------|------------------------------------------------------------------|----------------------------------------|----------------------------------------------------------------------------------|-----------|
| Paste<br>* Format Paint | Calibri (Boc * 11 * A* A* )         B       I         U       Image: A* A* )         Image: A* A* A* A* A* A* A* A* A* A* A* A* A* | <ul> <li>♦</li> <li>Address Check</li> <li>Book Names</li> </ul> | Attach Attach Signature<br>File Item • | <ul> <li>Follow Up -</li> <li>High Importance</li> <li>Low Importance</li> </ul> | Q<br>Zoom |
| Clipboard               | ra Basic Text                                                                                                    | 🖼 Names                                                          | Include                                | Tags 🖓                                                                           | Zoom 🔺    |
| To                      | Sharing invitation: Iulian Isla - Calendar                                                                                         | +                                                                |                                        |                                                                                  |           |
| Send Request p          | ermission to view recipient's Calendar                                                                                             |                                                                  |                                        |                                                                                  |           |

- 3. If you would like to request permission to view full details of the recipient's calendar, select the **Request permission to view recipient's Calendar** checkbox.
- 4. Ensure the **Allow recipient to view your Calendar** checkbox is selected.
- 5. In the **Details** drop-down menu, specify the level of details that you want to share with the recipient.

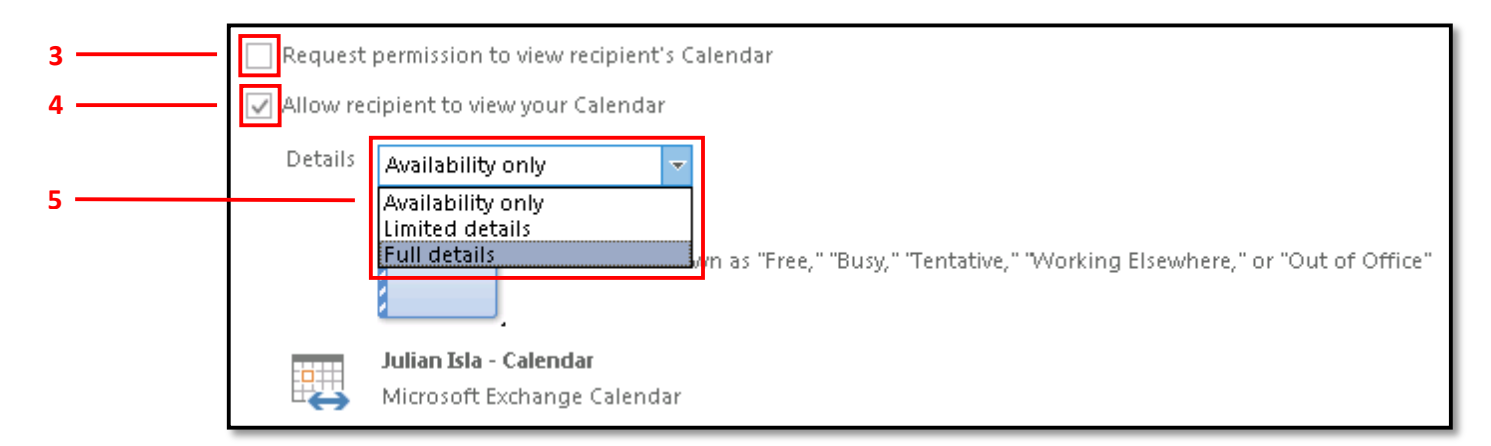

6. In the text field below, type a message describing why you are sharing your calendar.

| Hi Alicia,                                                        |  |
|-------------------------------------------------------------------|--|
| I thought this might help us better compare our travel schedules. |  |

## 7. Click the **Send** button.

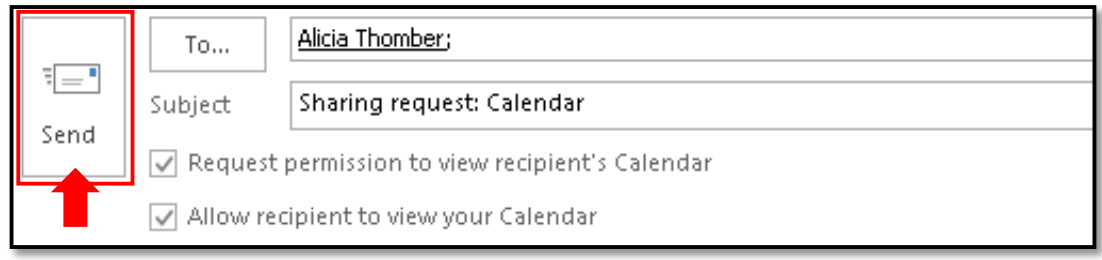

## 8. In the confirmation screen, click **Yes**.

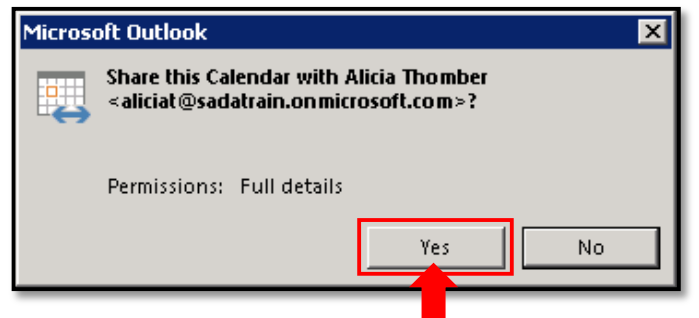

9. The recipient receives your sharing invitation in email, and clicks **Open this Calendar**. If you requested permission to view the recipient's calendar, he or she also has the option to **Allow** or **Deny** your request.

|                                        | 50                                                                                                    | <b>^</b> | ÷ +       |                 |              |                                       |               | Sharing request: Cale                                             | ndar - S | Share     |                       |                |            |                |           | ? 1                           | 1 – C | × |
|----------------------------------------|----------------------------------------------------------------------------------------------------|----------|-----------|-----------------|--------------|---------------------------------------|---------------|-------------------------------------------------------------------|----------|-----------|-----------------------|----------------|------------|----------------|-----------|-------------------------------|-------|---|
| FILE                                   | SHARE                                                                                                    |          |           |                 |              |                                       |               |                                                                   |          |           |                       |                |            |                |           |                               |       |   |
| Open this<br>Calendar<br>Open          | X<br>Delete                                                                                                    | Allow    | X<br>Deny | Reply<br>Repson | Reply<br>All | Meeting<br>⊊IM <del>+</del><br>More + | Timesheet Rem | 🎾 Messages from.<br>🖃 Team Email<br>🗣 Reply & Delete<br>ick Stens |          | Move<br>T | 💼 Rules 🔻 🔍 💀 OneNote | Mark<br>Unread | Categorize | Follow<br>Up + | Translate | Find<br>Related •<br>Select • | Zoom  | ~ |
| Mo 223/<br>Julia<br>Sharing<br>To Alic | Open     Delete     Respond     Quick Steps     Image: Steps     Tags     Editing     Zoom     A       Quick Steps     Image: Steps     Image: Steps< |          |           |                 |              |                                       |               |                                                                   |          |           |                       |                |            |                |           |                               |       |   |
| Calend                                 | <ul> <li>Julian Isla (juliani@sadatrain.onmicrosott.com) has requested permission to view your Calendar. Allow or deny permissions by clicking the buttons above. This person has also invited you to view his or her Calendar.</li> <li>Julian Isla - Calendar</li> <li>Microsoft Exchange Calendar</li> </ul>                                                                                                    |          |           |                 |              |                                       |               |                                                                   |          |           |                       |                |            |                |           |                               |       |   |
| Hi Alicia<br>I thoug                   | ı,<br>ht this mi                                                                                                    | ght hel  | p us be   | tter con        | npare        | our travel sc                         | hedules.      |                                                                   |          |           |                       |                |            |                |           |                               |       |   |

10. The recipient(s) can toggle your calendar on and off in the Shared Calendars group.

| 02  |                                                       | -   | 5        | Ŧ        |             |              |        |                |                           |                            |                                    |                      | Calendar - al                                     | ciat@sadat | train.onmicro | soft.com - | Outlook |                                                 | ?                                 | 困 – □ ×                               |
|-----|-------------------------------------------------------|-----|----------|----------|-------------|--------------|--------|----------------|---------------------------|----------------------------|------------------------------------|----------------------|---------------------------------------------------|------------|---------------|------------|---------|-------------------------------------------------|-----------------------------------|---------------------------------------|
| FI  | IL E                                                  |     | ног      | ИE       | S           | end          | / RE   | CEIVE          | F                         | OLDEF                      | 1                                  | VIEW (C) °           |                                                   |            |               |            |         |                                                 |                                   |                                       |
| Арр | New New New New Lync<br>Appointment Meeting • Items • |     |          | Toda     | ay Ne<br>Da | ext 7<br>ays | Day Wo | rk<br>ek 📰 Scł | ek<br>onth<br>nedule View | Open<br>Calendar<br>Manage | Calenda<br>• Groups •<br>Calendars | r E-mail<br>Calendar | Search People                                     | ~          |               |            |         |                                                 |                                   |                                       |
|     | •                                                     |     | Ju       | ne 20    | )14         |              | Þ      | <              |                           |                            | 1                                  | L 1                  | 2014                                              |            | 0.+1          | unto GA -  | ~       | Today                                           | Convels Color des (Christian)     | 0                                     |
|     | su                                                    | мо  | τu       | WE       | ΤН          | FR           | SA     |                |                           |                            | Ju                                 | іу 1                 | ., 2014                                           |            | Auc           |            |         | 89°F/70°F                                       | Search Calendar (Ctrl+E)          | لر                                    |
|     | 25                                                    | 26  | 27       | 28       | 29          | 30           | 31     |                |                           |                            |                                    | Cal                  | lendar 🗙                                          |            |               |            |         | 🔶 Julian Isla                                   | ×                                 |                                       |
|     | 1                                                     | 2   | 3        | 4        | 5           | 6            | 7      |                |                           |                            |                                    | ΤU                   | IESDAY                                            |            |               |            |         | TUESDAY                                         |                                   |                                       |
|     | 8                                                     | 9   | 10       | 11       | 12          | 13           | 14     |                |                           |                            |                                    | 1                    |                                                   |            |               |            |         | 1                                               |                                   |                                       |
|     | 15                                                    | 16  | 17<br>24 | 18<br>25 | 19          | 20           | 21     |                | Aus                       | tria H                     | 0                                  |                      |                                                   |            |               |            |         |                                                 |                                   |                                       |
|     | 29                                                    | 30  |          | 2.5      | 20          |              | 20     |                |                           |                            | `                                  |                      |                                                   |            |               |            |         |                                                 |                                   | *                                     |
|     |                                                       |     | Ju       | ily 20   | 14          |              |        |                | 5                         | Plu                        | 8 ***                              | We                   | ekly 1:1; Alicia                                  | Thomber    |               |            | Ð       | Weekly 1:1; Alio                                | ia Thomber                        | 0                                     |
|     | su                                                    | мо  | τU       | WE       | ΤН          | FR           | SA     |                |                           |                            |                                    |                      |                                                   |            |               |            |         |                                                 |                                   |                                       |
|     |                                                       |     | 1        | 2        | 3           | 4            | 5      |                | 6                         |                            | 9                                  |                      |                                                   |            |               |            |         | Sales Team Dai                                  | <b>y Touch Point;</b> Julian Isla | Ð                                     |
|     | 6                                                     | 7   | 8        | 9        | 10          | 11           | 12     |                |                           |                            |                                    |                      |                                                   |            |               |            |         |                                                 |                                   |                                       |
|     | 13                                                    | 14  | 15       | 16       | 17          | 18           | 19     |                | 7                         | -                          | LO                                 |                      |                                                   |            |               |            |         |                                                 |                                   |                                       |
|     | 20                                                    | 21  | 22       | 30       | 31          | 25           | 20     |                | -                         |                            |                                    |                      |                                                   |            |               |            |         |                                                 |                                   |                                       |
|     | 3                                                     | 4   | 5        | 6        | 7           | 8            | 9      |                | 8                         | -                          | 11                                 |                      |                                                   |            |               |            |         |                                                 |                                   |                                       |
|     |                                                       |     |          |          |             |              |        |                | 9                         | 1                          | L2 PM                              |                      |                                                   |            |               |            |         |                                                 |                                   |                                       |
|     | Sh                                                    | are | d Ca     | lend     | ars         |              |        |                |                           |                            |                                    |                      |                                                   |            |               |            |         |                                                 |                                   |                                       |
|     |                                                       | Ca  | rlos     | Grilo    |             | -            |        |                | 10                        |                            | 1                                  | Ma<br>Lyn<br>Juli    | i <b>rketing roll o</b><br>ic Meeting<br>ian Isla | ut plans   |               |            | Ð       | Marketing roll (<br>Lync Meeting<br>Julian Isla | out plans                         | Ð                                     |
|     | ~                                                     | Jul |          | bid      |             |              |        |                | 11                        |                            | 2                                  |                      |                                                   |            |               |            |         |                                                 |                                   | · · · · · · · · · · · · · · · · · · · |
| ľ   | Ла                                                    | il  | ł        | ale      | en          | da           | ar     | Pe             | op                        | le                         | Ta                                 | sks                  | s Note                                            | es 😶       | ,             |            |         |                                                 | •                                 |                                       |

#### Part 2 - Email Your Calendar

You can forward a portion of your calendar to another person in an e-mail.

1. Select the Home tab in the top left corner of your Calendar view, and click E-mail Calendar.

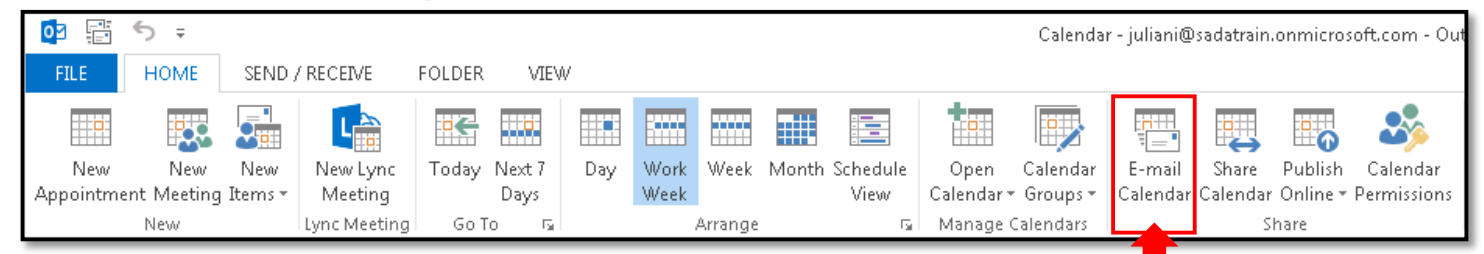

2. This opens a new message window and the Send a Calendar via E-mail dialogue box.

| E <sup>™</sup> EI SSAGE INSERT                      | OPTIONS FORMAT                                        | Untitled - Message (HTML)<br>T TEXT REVIEW                                                                       |                                                              |
|-----------------------------------------------------|-------------------------------------------------------|----------------------------------------------------------------------------------------------------|--------------------------------------------------------------|
| Paste                                               | A <sup>*</sup>   ∷ + ⋮ +   &<br>Send a Calendar via E | -mail                                                                                                    | Follow Up -<br>! High Importance<br>Importance<br>Importance |
| Clipboard 12 Basic T<br>To<br>To<br>Send<br>Subject | e Specify the cal<br>Calendar:<br>Date Range:         | lendar information you want to include.          Calendar           Today                                        | Ta Zoom Apps                                                 |
|                                                     | Detail:                                               | Availability only<br>Time will be shown as "Free," "Busy," "Tentative<br>"Working Elsewhere," or "Out of Office" | e," 🗸                                                        |
|                                                     | Advanced:                                             | Show time within my working hours only Show >> OK Can                                                            | cel                                                          |
|                                                     |                                                       |                                                                                                    |                                                              |

3. In the **Calendar** menu, select your Calendar.

| Send a | Calendar via E | -mail                                                                                                    |
|--------|----------------|----------------------------------------------------------------------------------------------------|
|        | Specify the ca | alendar information you want to include.                                                                                                    |
|        | Calendar:      | Calendar                                                                                                    |
|        | Date Range:    | Today                                                                                                    |
|        | Detail:        | Thu 7/3/2014           Availability only           Time will be shown as "Free," "Busy," "Tentative,"           "Working Elsewhere," or "Out of Office" |
|        | Advanced:      | Show time within my working hours only Show >> OK Cancel                                                                                                |

4. In the **Date Range** menu, select a set date range, or click **Specify dates...** to select a custom date range.

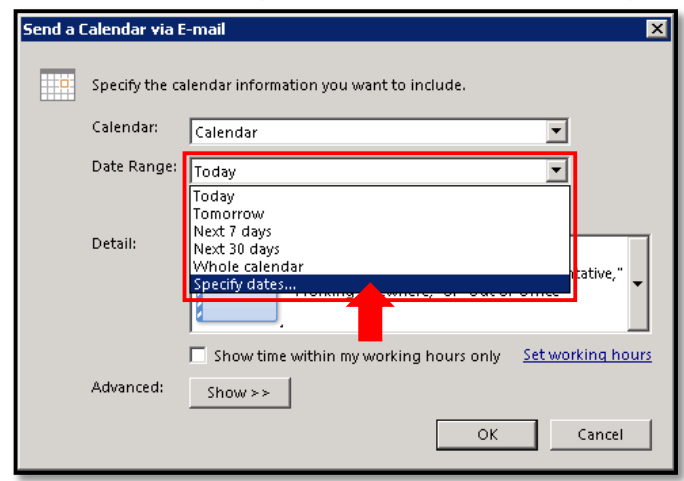

5. In the **Detail** menu, specify the level of details that you want the recipient to see.

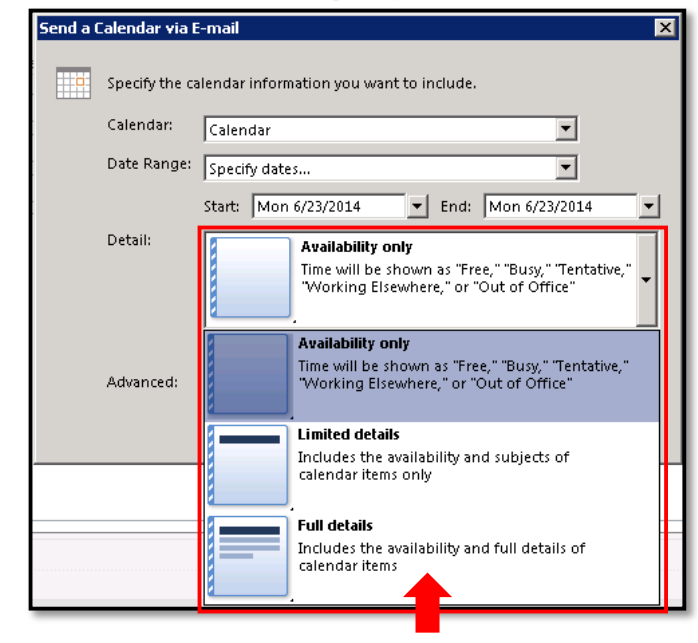

6. Set any other details you want, and click **OK**.

| Send a ( | Calendar via E-mail 🛛 🔀 |                                                                                                    |  |  |  |  |  |  |  |  |  |  |
|----------|-------------------------|----------------------------------------------------------------------------------------------------|--|--|--|--|--|--|--|--|--|--|
|          | Specify the ca          | Specify the calendar information you want to include.                                                                                                    |  |  |  |  |  |  |  |  |  |  |
|          | Calendar:               | Calendar                                                                                                    |  |  |  |  |  |  |  |  |  |  |
|          | Date Range:             | Today                                                                                                    |  |  |  |  |  |  |  |  |  |  |
|          | Detail:                 | Mon 6/23/2014           Availability only           Time will be shown as "Free," "Busy," "Tentative,"           "Working Elsewhere," or "Out of Office" |  |  |  |  |  |  |  |  |  |  |
|          | Advanced:               | Show time within my working hours only <u>Set working hours</u> Show >> OK Cancel                                                                        |  |  |  |  |  |  |  |  |  |  |

7. The calendar information will be populated in the text field below. In the **To** field, type the names of one or more people to whom you want to email your calendar (the "recipients").

| E 🗜 ⁵ ७ ↑ ↓ ÷                                                                                        | Ju                                                                                                    | ılian Isla Calendar - M                 | essage (HTML)                              | ∽ (7                                        |                                       | ? 🗹               | i – 🗆 🗙                    |
|----------------------------------------------------------------------------------------------------|----------------------------------------------------------------------------------------------------|-----------------------------------------|--------------------------------------------|---------------------------------------------|---------------------------------------|-------------------|----------------------------|
| FILE MESSAGE INSERT                                                                                  | OPTIONS FORMAT TE                                                                                      | CT REVIEW                               |                                            |                                             |                                       |                   |                            |
| Paste<br>Calibri (Boc ▼ 11 ▼ A<br>Paste<br>Calibri (Boc ▼ 11 ▼ A<br>B I U 2 ▼ A<br>Clipboard 5 Basic | A ×     IE →     IE →     Image: A        -     Image: A      Image: A      Image: A        Text     5 | ddress Check<br>Book Names<br>Names     | th Attach Signature<br>Item • •<br>Include | Follow<br>Assign<br>Policy V Low In<br>Tags | v Up ≠<br>mportance<br>nportance<br>⊡ | Q<br>Zoom<br>Zoom | Apps for<br>Office<br>Apps |
|                                                                                                    |                                                                                                    |                                         |                                            |                                             |                                       |                   |                            |
|                                                                                                    |                                                                                                    |                                         |                                            |                                             |                                       |                   |                            |
| <u>S</u> end                                                                                         |                                                                                                    |                                         |                                            |                                             |                                       |                   |                            |
| S <u>u</u> bject Julian Isla Cale                                                                    | endar                                                                                                  |                                         |                                            |                                             |                                       |                   |                            |
| A <u>t</u> tached 🛄 <u>Julian Isla</u> (                                                             | Calendar.ics (1 KB)                                                                                    |                                         |                                            |                                             |                                       |                   |                            |
|                                                                                                    |                                                                                                    |                                         |                                            |                                             |                                       |                   | <b></b>                    |
|                                                                                                    |                                                                                                    |                                         |                                            |                                             |                                       |                   |                            |
|                                                                                                    |                                                                                                    |                                         |                                            |                                             |                                       |                   |                            |
| -                                                                                                    | Julian Isla Calendar                                                                                   |                                         |                                            |                                             |                                       |                   |                            |
|                                                                                                    | juliani@sadatrain.onmicro                                                                              | osoft.com<br>4                          |                                            |                                             |                                       |                   |                            |
|                                                                                                    | Time zone: (UTC-08:00) Pa                                                                              | →<br>acific Time (US & Ca               | nada)                                      |                                             |                                       |                   |                            |
|                                                                                                    | (Adjusted for Daylight Sav                                                                             | ring Time)                              |                                            |                                             |                                       |                   |                            |
| -                                                                                                    |                                                                                                    | June 2014                               |                                            |                                             |                                       |                   |                            |
|                                                                                                    |                                                                                                    | Su Mo <u>Iu</u> We <u>Ih</u>            | Fr Sa                                      |                                             |                                       |                   |                            |
|                                                                                                    | -                                                                                                    | 1 2 3 4 5                               | 6 7                                        |                                             |                                       |                   |                            |
|                                                                                                    |                                                                                                    | 8 9 10 11 12                            | 13 14                                      |                                             |                                       |                   |                            |
|                                                                                                    |                                                                                                    | 15 16 17 18 19<br>22 <b>23</b> 24 25 26 | 20 21<br>27 28                             |                                             |                                       |                   |                            |
|                                                                                                    |                                                                                                    | 29 30                                   | =                                          |                                             |                                       |                   |                            |
|                                                                                                    | Buoy 22 Tents                                                                                          | rtiva                                   | Free                                       |                                             |                                       |                   |                            |
|                                                                                                    | Out of Office 🕅 Work                                                                                   | ing Elsewhere                           | Outside of Worki                           | ng Hours                                    |                                       |                   |                            |
| -                                                                                                    | - E23                                                                                                  |                                         |                                            |                                             |                                       |                   | ¥                          |

## 8. Click Send.

| _               | То <u>.</u>      |                                 |
|-----------------|------------------|---------------------------------|
|                 | <u> </u>         |                                 |
| <u>&gt;</u> ena | S <u>u</u> bject | Julian Isla Calendar            |
|                 | Attached         | Julian Isla Calendar.ics (1 KB) |